#### 図形や図表を使った文書の作成

1、 次のようにページ設定をしましょう。

用紙サイズ:A4 余白 :狭い ページの色:黒、テキスト1

2、 ワードアートを使って、「第54回」というタイトルを挿入しましょう。

ワードアートのスタイルは「塗りつぶし・オレンジ、アクセント2、輪郭・アクセント2」にします。 ※完成図を参考に、ワードアートの位置を調整しておきましょう。

- 3、 縦書きテキストボックスを作成し、「春山花火大会」と入力しましょう。
- 4、 表示倍率を変更して、ページ全体を表示しましょう。
- 5、 テキストボックスに次の書式を設定しましょう。

| ワードアートクイックスタイル | :塗りつぶし・ゴールド、アクセント4、面取り(ソフト) |
|----------------|-----------------------------|
| 図形の塗りつぶし       | ;なし                         |
| 図形の枠線          | :なし                         |
| フォント           | :HGS 行書体                    |
| フォントサイズ        | :140 ポイント                   |
| 文字間隔           | :狭く (10pt)                  |

※テキストボックス内の文字スタイルを変更するには、

≪書式≫タブ→≪ワードアートのスタイル≫グループの(ワードアートクイックスタイル)を 使います

完成を参考に、テキストボックスの位置とサイズを調整しておきましょう

- 6、 「第54回」の背面に「楕円」の図形を作成し、文字列の折り返しを「背面」に設定しましょう。
- 7、 図形の中に、画像「花火1」を挿入しましょう。

次に、図形に「ぼかし 25 ポイント」の効果を設定しておきましょう。

※完成図を参考に、図形の位置とサイズを調整しておきましょう。

- 8、 6で作成した図形を左下にコピーしましょう。
- 9、 8でコピーした図形の中に、画像「花火2」を挿入しましょう。

※完成図を参考に位置とサイズを調整しておきましょう。

10、 ページの背景も印刷されるように設定し、印刷しましょう。

春山に夏の訪れを告げる花火大会。

豪華な尺玉やスターマイン、

音楽花火を中心に夏の夜空を演出。 2000 発の花火が華麗に夜空を彩ります。

# 開催日:2016年8月6日(土)

※荒天の場合は8月7日(日)に延期

### 開催時間:19:00~20:45

## 開催場所:春山公園淀宮河川敷

花火大会に関するお問い合わせ

#### 春山花火大会実行委員会

TEL:048-798-XXXX

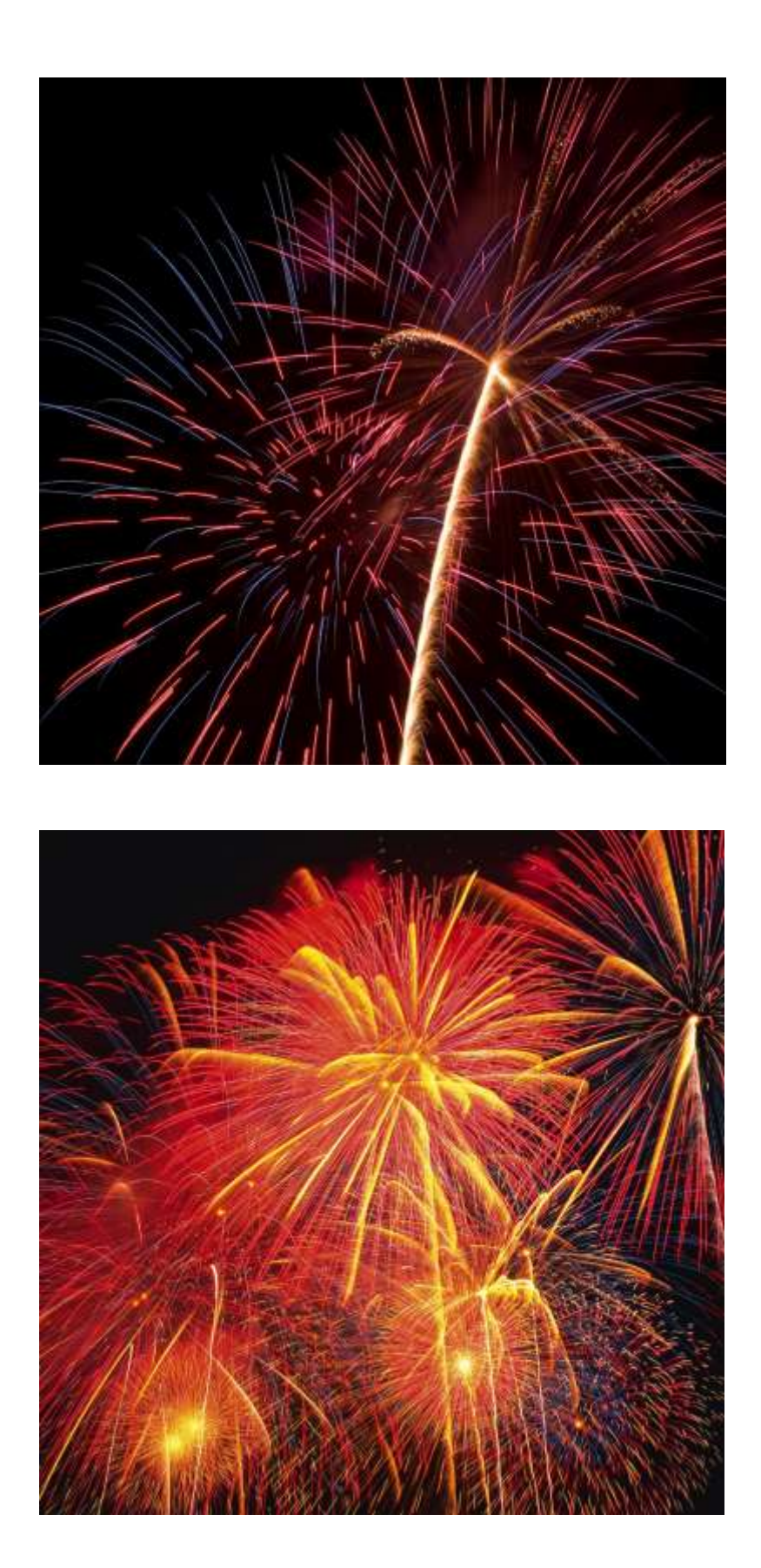

春山に夏の訪れを告げる花火大会。 豪華な尺玉やスターマイン、 音楽花火を中心に夏の夜空を演出。 2000 発の花火が華麗に夜空を彩ります。

# 開催日:2016年8月6日(土)

※荒天の場合は8月7日(日)に延期

第 54 回

開催時間:19:00~20:45

開催場所:春山公園淀宮河川敷

花火大会に関するお問い合わせ

春山花火大会実行委員会

TEL:048-798-XXXX